# Kuidas paigaldada arvutisse Joosepit kliendina.

Kui teil on Joosepi andmed serveris ja soovite andmetele ligi pääseda teise arvutiga siis toimige järgnevalt.

Installeerige oma arvutisse Joosep. Salvestage installeerimisfaili enda arvutisse, mille saate siit <u>www.vjap.ee/joosep/joosep.exe</u>või Vallaste ja Partnerite kodulehelt <u>www.vjap.ee</u> valige ülevalt menüüst "Tarkvara", vasakust menüüst "Demo" ja sealt alt installeerige fail joosep.exe (Joosep4). Pärast salvestamist vajuta nuppu "Run" või otsi ülesse fail joosep.exe ja käivita .

### Programmi "Joosep" paigaldus

### 1. Esimese sammuna ilmub ekraanile tervitustekst:

## Vajutada Next

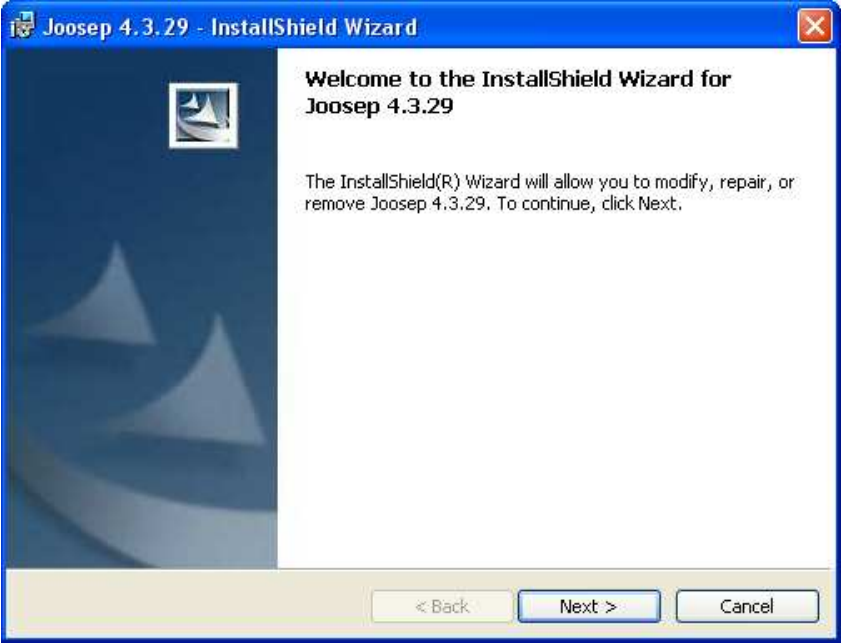

## 2. Teiseks avaneb kasutaja tuvastamise aken.

**User name** lahtrisse tuleb kirjutada kasutaja nimi ja **Organization** lahtrisse asutuse nimi. Sõltuvalt sellest kas soovitakse kõigile antud arvuti kasutajatele paigaldada Joosepi käivitamise ikoon või mitte tuleb valida vastavalt **Anyone who uses this computer** või **Only for me**.

## Seejärel vajutada Next

| 🙀 Joosep 4.0.2 - InstallShield Wizard                  |                     |        |    |
|--------------------------------------------------------|---------------------|--------|----|
| Customer Information<br>Please enter your information. |                     |        | 44 |
| User Name:                                             |                     |        |    |
| Allan Vähejaus                                         |                     |        |    |
| Organization:                                          |                     |        |    |
| Vallaste ja Partnerid                                  |                     |        |    |
| Install this application for:                          |                     |        |    |
| Anyone who uses this c                                 | omputer (all users) | )      |    |
| 🔿 Only for me (Allan Vähej                             | jaus)               |        |    |
| InstallShield                                          | ( Parti             |        |    |
|                                                        | < Back              | Next > |    |

### 3. Avaneb programmide paigalduse kataloogi määramise aken

Siin tuleb näidata, millisesse kataloogi paigaldatakse programmide failid. Soovi korra võib kataloogi muuta, vajutades nupule **Change**. Kõige lihtsamal juhul vajutage üksnes nupule **Next** 

| ISP Joosep 4.         | 0.2 - InstallShield Wizard                                                     |                        |
|-----------------------|--------------------------------------------------------------------------------|------------------------|
| Destinati<br>Click Ne | <b>on Folder</b><br>xt to install to this folder, or click Change to install t | to a different folder. |
|                       | Install Joosep 4.0.2 to:<br>C:\raampw\                                         | Change                 |
|                       |                                                                                |                        |
| InstallShield         | < Back                                                                         | Next > Cancel          |

### 4. Avaneb andmete asukoha määramise aken.

Siin tuleb näidata andmete asukoha kataloog. Kui programmi kasutatakse ainult ühes arvutis või toimub paigaldus serverarvutile, siis on soovitav see kataloog panna sama, mis eelmises dialoogiaknas sai pandud programmide kataloogiks.

Kui toimub juba programmi teise töökoha arvuti programmide paigaldus, siis tuleb siin näidata juba olemasolev andmete asukoha kataloog. See peab olema kataloog mõnes teises arvutis ja selles kataloogis peavad olema alamkataloogid common, data, report ja userreport. Alati ei ole võimalik peale Change nupule vajutamist valida teise arvuti kataloogi, kuna teine arvuti puudub valikust. Sellisel juhul võib Folder Name: reale kirjutada ka teise arvuti nime ja väljajagatud kataloogi kirjutada käsitsi kujul: <u>\\server\raampw</u> . Sellele kataloogile peab olema kliendi arvutist ligipääs. Selle kontrolliks võib Windowsi Start reale (Start-Run) kirjutada <u>\\server\raampw</u> ja peale OK vajutuset peab see kataloog avanema.

Lihtsa paigalduse korral vajutada kohe Next.

| Joosep 4.            | 0.2 - InstallShield Wizard                                      |                               |
|----------------------|-----------------------------------------------------------------|-------------------------------|
| Database<br>Click Ne | • Folder<br>×t to install to this folder, or click Change to in | istall to a different folder. |
|                      | Install Joosep 4.0.2 database to;                               |                               |
|                      | C.yaampwy                                                       | Change                        |
|                      |                                                                 |                               |
|                      |                                                                 |                               |
|                      |                                                                 |                               |
|                      |                                                                 |                               |
| allShield            | < Back                                                          | Next > Cancel                 |

#### 5. Avaneb paigalduse tüübi valimise aken

Siin tuleb valida kas paigaldada kõik programmi tööks vajalikud failid või ainult töökoha arvutis vajaminevad failid. Viimane variant tuleb valida ainult juhul, kui soovitakse sellest arvutist, kus paigaldus toimub, kasutada serverarvutil paiknevaid andmeid. Valige viimane variant. Peale valikut vaiutada **Next**.

| Joosep 4.0.2 -             | InstallShield Wizard                            |        |
|----------------------------|-------------------------------------------------|--------|
| Setup Type<br>Choose the s | setup type that best suits your needs.          |        |
| Please select              | a setup type.                                   |        |
| 💿 Kõik failid              | t                                               |        |
|                            | Paigaldab kõik programmi tööks vajalikud failid |        |
| O Kliendi fa               | ilid                                            |        |
| 1 <sup>4</sup>             | Töökoha arvutis vajaminevate failide paigaldus  |        |
|                            |                                                 |        |
|                            |                                                 |        |
| stallShield                |                                                 | 6      |
|                            | < Back Next >                                   | Cancel |

#### 6. Paigalduse parameetrite kokkuvõte

Sellel ekraanivormil näidatakse paigalduse seadeid ja soovikorral saab veel minna tagasi ja muuta seadeid. Paigalduse käivitamiseks tuleb vajutada nupule **Install**.

| Joosep 4.0.2 - InstallShield Wizard                                                            |                   |
|------------------------------------------------------------------------------------------------|-------------------|
| Ready to Install the Program                                                                   |                   |
| The wizard is ready to begin installation.                                                     |                   |
| If you want to review or change any of your installation settings, click B to exit the wizard. | ack. Click Cancel |
| Current Settings:                                                                              |                   |
| Setup Type:                                                                                    |                   |
| Kõik failid                                                                                    |                   |
| Destination Folder:                                                                            |                   |
| C:\raampw\                                                                                     |                   |
| User Information:                                                                              |                   |
| Name: Allan Vähetaus                                                                           |                   |
| Company: Vallaste ja Partnerid                                                                 |                   |
|                                                                                                |                   |
| staliShield                                                                                    |                   |
| A Back Install                                                                                 | Cancel            |
|                                                                                                |                   |

### 7. Avatud programmide aken

Sõltuvalt paigaldusprogrammi töö ajal avatud programmide arvust võib tulla järgnev dialoogiaken, kus näidatakse millised programmid on avatud ja mis tuleks sulgeda, et paigaldus saaks õnnelikult lõpule viidud. Kui olete kõik märgitud programmid sulgenud, siis vajutage nupule **Retry** ja paigaldus jätkub. Samas võib ka kohe vajutada nupule **Ignore** ja ka siis püütakse viia paigaldus lõpuni hoolimata avatud programmidest, kuid teinekord võib see ebaõnnestuda.

| 🙀 Joosep 4.0.2 - InstallShield Wizard                                                                                                 |      |
|----------------------------------------------------------------------------------------------------|------|
| Files in Use                                                                                                    |      |
| Some files that need to be updated are currently in use.                                                                              | -    |
| The following applications are using files that need to be updated by this setup. Close the applications and click Retry to continue. | nese |
| Document1 - Microsoft Word<br>Inbox - Microsoft Outlook                                                                               |      |
| untitled - Paint                                                                                                    |      |
|                                                                                                    |      |
|                                                                                                    |      |
|                                                                                                    |      |
| InstallShield                                                                                                    |      |
| Retry Ignore Exi                                                                                                    | t    |

#### 8. Paigalduse lõpu aken

Viimase dialoogina teatatakse paigalduse õnnestumisest. Siin tuleb vajutada nupule **Finish**. Peale seda peaks olema ka arvuti ekraanile ilmunud **Joosepi ikoon**, millele klikkides saab programmi käivitada. Programmi käivitades ilmub ekraanile Login aken, kust saab edasi vajutades nupule **Korras** (Algselt on kasutajanimi ja parool jäetud tühjaks).

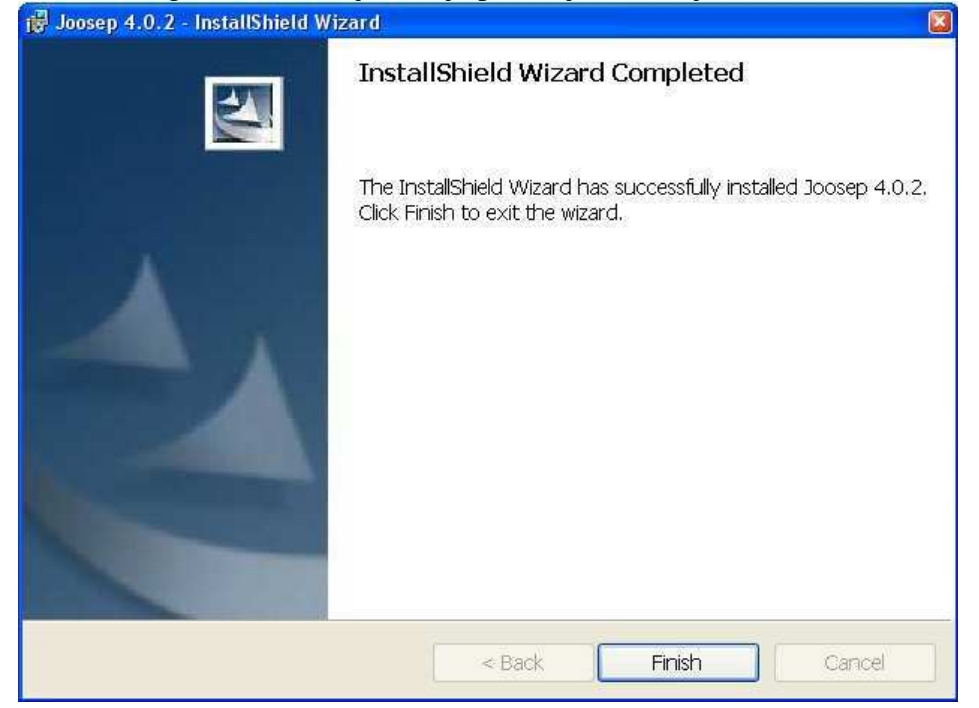

**9. Sisene Joosepisse** töölauale tekkinud Joosepi ikooni kaudu. Login aknas kirjutage eelnevalt loodud kasutajanimi ja parool. Kui kasutajanime pole veel tehtud, siis algselt saab siseneda programmi ilma kasutajanime ja paroolita, vajutades lihtsalt "Korras"

| 🕦 Login                                  |                  |  |
|------------------------------------------|------------------|--|
| Asutus<br>Kataloog<br>Kasutaja<br>Parool | D:\RAAMPVV\\DATA |  |
| Kor                                      | ras Katkesta     |  |

10. Kui programmi käivitades tuleb veateade siis kontrolli, kas sellel arvutil on juurdepääs serverile Joosepi kataloogi lubatud. Kontrollimiseks mine Start->Run avanenud aknasse kirjutada reale "Open" <u>\\server\raampw</u>, kui avaneb uus aken siis on juurdepääs lubatud. Kui aken ei avane, siis on juurdepääs keelatud ja tuleb seadistada serverit või parandada kataloogi nime. Peale programmi paigaldust saab kataloogi nime muuta failist kataloog.ini. Seal tuleb reale **serveridir** kirjutada serveri väljajagatud kataloogi nimi